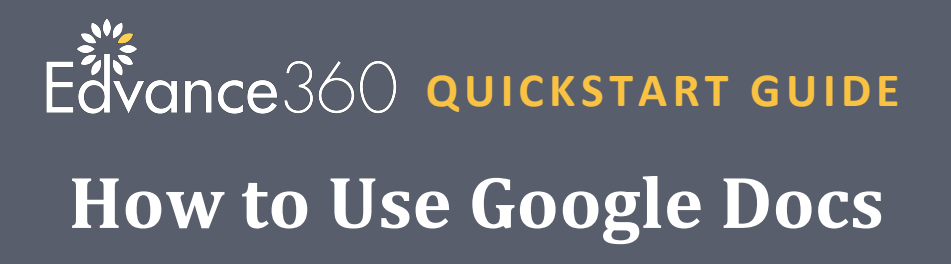

To add Google Docs to Edvance360, go to the Resource top navigational tool, select a folder or create new a folder in the File panel. (see screen shot below)

| Edvance360<br>evolving education | # Home                                        | ⊘ Courses/Trainings | 皆 Communities | Resources   | ∰ Calendar       | ₱ Grades/Scores | & Admin |
|----------------------------------|-----------------------------------------------|---------------------|---------------|-------------|------------------|-----------------|---------|
| Resources                        |                                               |                     |               |             |                  |                 |         |
| Files                            | Resources » File Re                           | pository            |               |             |                  |                 |         |
| ? QUESTIONS                      | Manage Reposito<br>Shanlian, Susi<br>Search : | e ~                 | Bulk Upload   | er Copy Fo  | lders Between Us | ers             |         |
|                                  | Folders<br>Search                             |                     |               | ✓ Enter Sea | rch Term         |                 |         |
|                                  | New Folder L. Sale                            | Files               | voand All     |             |                  | Questions       |         |
|                                  | □ ▷ <u>Addec</u><br>□ ▷ <u>Goog</u>           | ilmages             | лрани Ан      |             |                  |                 |         |

Once the correct folder has been selected, the right-hand panel will open displaying options. Select "Google Docs". (see screen shot below)

| New Folder   Select All   Delete Selected   Expand All                                                                                                    |  |
|----------------------------------------------------------------------------------------------------|--|
|                                                                                                    |  |
| <ul> <li>Added Images</li> <li>Google Docs</li> <li>New File   New Link   Html Uploads</li> <li>Google Docs   Bulk Upload  <br/>Rename/Move Folder   Delete Folder</li> </ul> |  |

A new panel will open displaying "Please login to your Google Account" and "Back to Repository". Click on "Please login to your Google Account". (see screen shot below)

| Resources   |                                           |                    |  |
|-------------|-------------------------------------------|--------------------|--|
| FILES       | Resources » File Repository » Google Docs |                    |  |
| ? QUESTIONS | Upload Google Docs Files                  |                    |  |
|             | Please login to your Google Account       | Back to Repository |  |
|             |                                           |                    |  |
|             |                                           |                    |  |

4 Google will open a panel asking to choose an account. Make a selection. (see screen shot below)

| 68emma 300                                                                                                    |  |
|----------------------------------------------------------------------------------------------------|--|
| and any state of the second second second second second second second second second second second second second |  |
| Choose an account                                                                                               |  |
| to continue to Edvance360                                                                                       |  |

Once the account has been selected, Google will open and display the "ALLOW" button in bottom right corner. Note: Once the ALLOW button has been selected, Google will not ask again to allow; the permission is set. (see screen shot below)

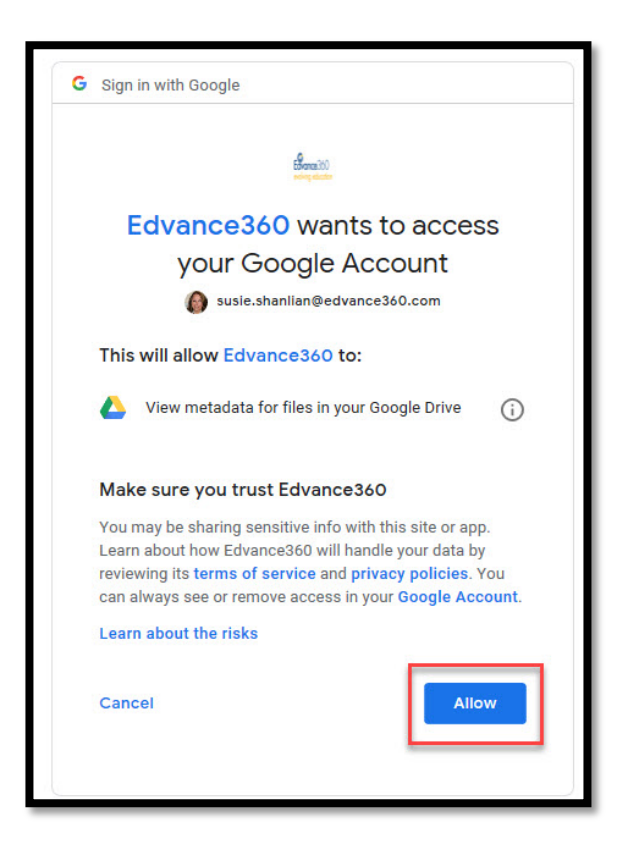

6 A list of the possible Google Documents will appear and may be added as desired with the "ADD NOW" option. The additional tabs are "Back to Repository", which would take the user back to the Resource Repository, and "Expand All", which expand all displayed Google Documents. (see screen shot below)

| Resources   |                                           |                   |            |  |
|-------------|-------------------------------------------|-------------------|------------|--|
| FILES       | Resources » File Repository » Google Docs |                   |            |  |
| ? QUESTIONS | Upload Google Docs Files                  |                   |            |  |
|             | List Your Google Documents Ba             | ack to Repository | Expand All |  |
|             | 🗁 🖪 Brainstorming [Add Now]               |                   |            |  |
|             | E Cathys Team [Add Now]                   |                   |            |  |

Once the Googles Docs have been selected, they will appear in the Folder assigned and may be used in Courses and Communities. (see screen shot below)

| F                                | Files                                                                                                    | Questions                                                                        |  |  |
|----------------------------------|----------------------------------------------------------------------------------------------------|----------------------------------------------------------------------------------|--|--|
| New Folder   Select All   Delete | e Selected   Expand All                                                                                               |                                                                                  |  |  |
| Added Images         Google Docs | Coogle Docs  Coogle Docs  New File    New Link    Rename/Move Folder   Delete  Select All Delete Select Brainstorming | Html Uploads   🖶 Google Docs   🖶 Bulk Upload  <br>Folder<br>ted<br>Edit   Delete |  |  |